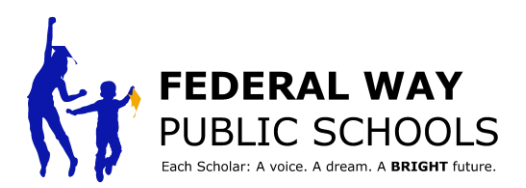

## CÓMO programar una conferencia dirigida por el estudiante en ParentVUE.

Este tutorial lo guiará a través de los pasos necesarios para programar en ParentVUE la conferencia dirigida por el estudiante.

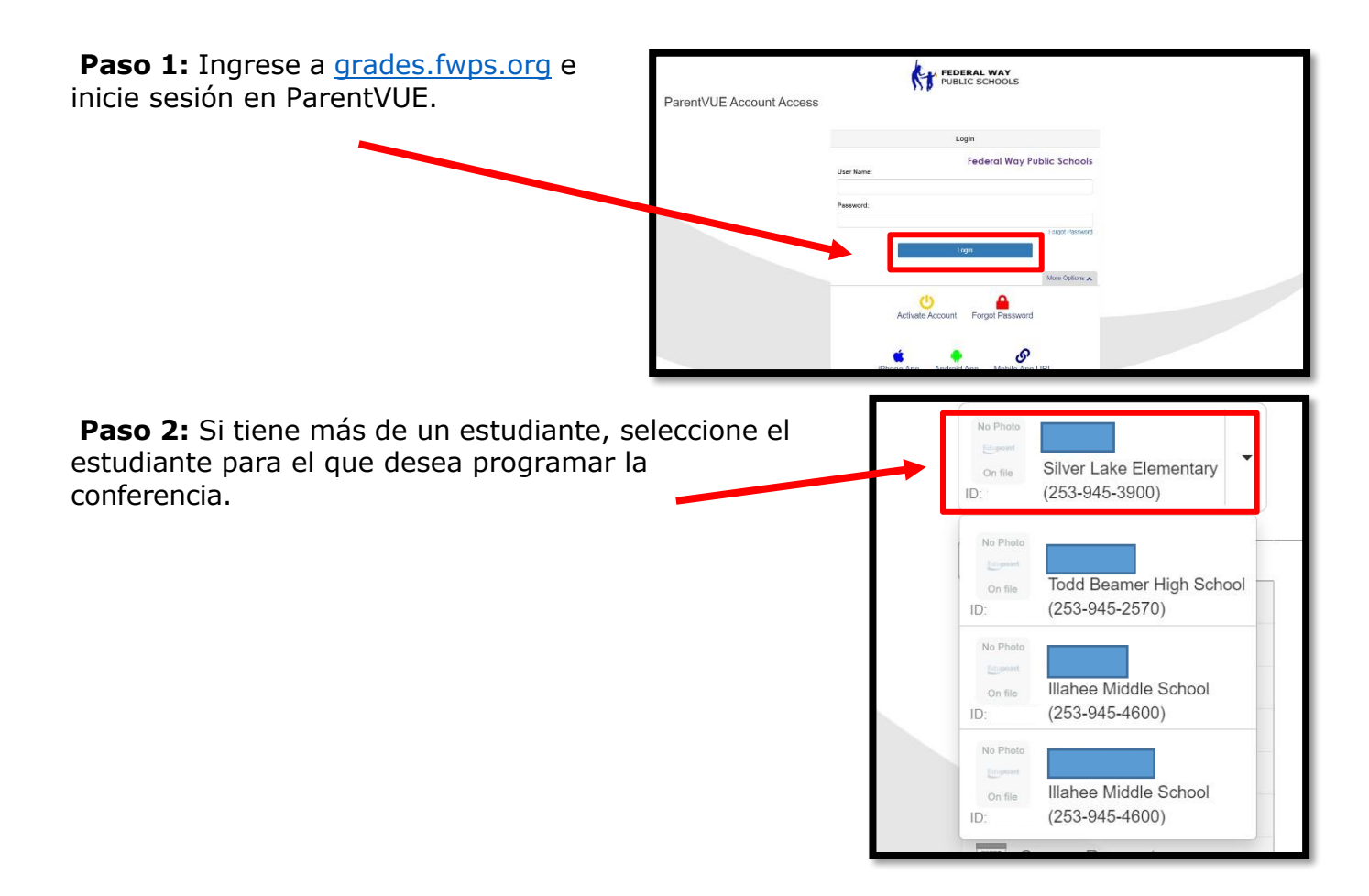

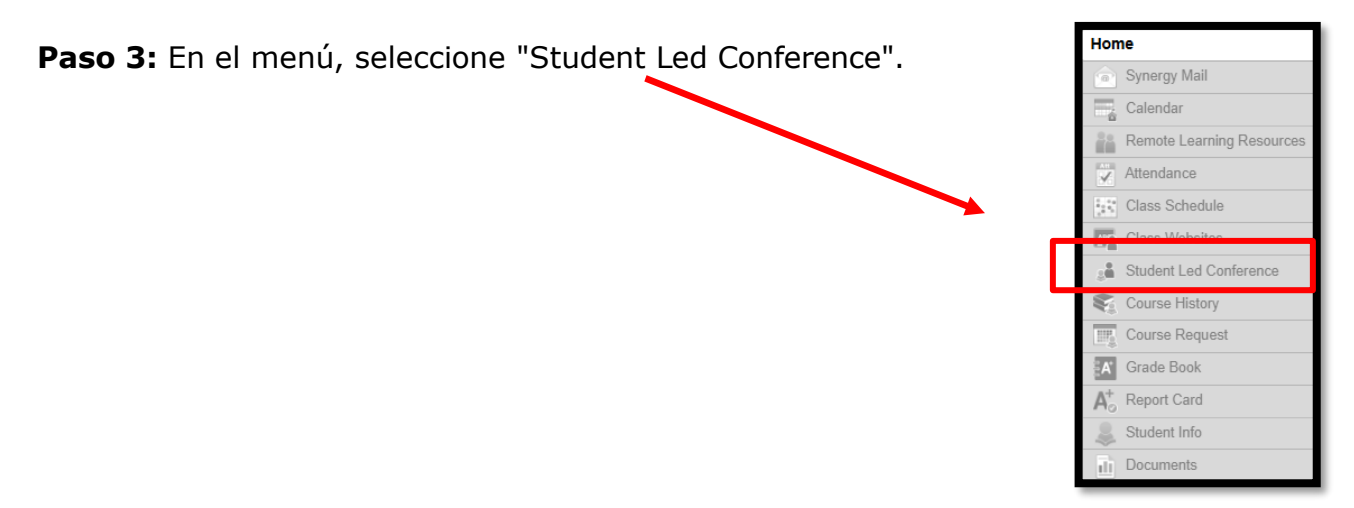

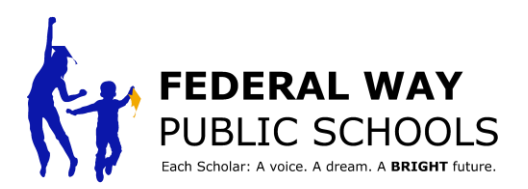

Week

| Paso 4:<br>Seleccione<br>"conferencia<br>dirigida por el<br>estudiante" en la<br>esquina superior<br>derecha.             | Sidra<br>Shvar Lala Elementary<br>D 198224 (253-945-3900)                             | Conference           Meeting Date         Followap Date           Meeting Date         Followap Date                                                                                                    | My Account Help Omine Registration Close Federal Way Public Schools Good morning, Mohammad Noor Akban, 2/28/2023 Summa Summa Summa to Display                                                                                                    |
|----------------------------------------------------------------------------------------------------|---------------------------------------------------------------------------------------|----------------------------------------------------------------------------------------------------|----------------------------------------------------------------------------------------------------|
| <b>Paso 5:</b> Seleccione<br>la reunión.                                                                                  | No mark<br>Silver Lake Elementary<br>Silver Lake Elementary<br>(253-945-3900)         | FEDERAL WAY<br>PUBLIC SCHOOLS                                                                                                    | Ay Account Help Online Registration Close<br>Federal Way Public Schools<br>Good morning, , 2/28/2023                                                                                                    |
|                                                                                                    | Home Synergy Mail Color Attendance Color Color Scholar Leo Soference                  | number of the second second se | Summary   Scholar Led Conferences                                                                                                    |
|                                                                                                    | Course History Course Request Grade Book Health Course Card Remote Learning Resources | Parent Scheduled Conference<br>Mar 30 through Mar 31<br>PARENTS CHOOSE                                                                                                    | Select an available conference time                                                                                                    |
| <b>Paso 6:</b> Elija si desea que<br>reunión sea "En<br>persona" o "Virtual".                                             | SCU<br>C INTERNATION                                                                  | Arence Time for Metal Arence Time for Metal Arence Time for Metal Arence Time for Metal Arence Time for Arence Time for Arence | ting Type<br>Tin Person<br>Virtual<br>Do you need a translator?<br>VES<br>NO<br>NO<br>NO<br>NO<br>NO<br>NO<br>NO<br>NO<br>NO<br>NO                                                                                                    |
| Paso 7: elija si necesita un<br>intérprete.<br>NOTA: si necesita un intérp<br>escoja también el<br>idioma de su elección. | 1924<br>rete,<br>1924<br>1924<br>1924                                                 | Data         Data           Addational         Addational           Addational         Addational                                                                                                    | num         nu1         nu3           num         num |

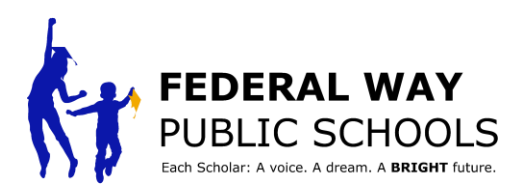

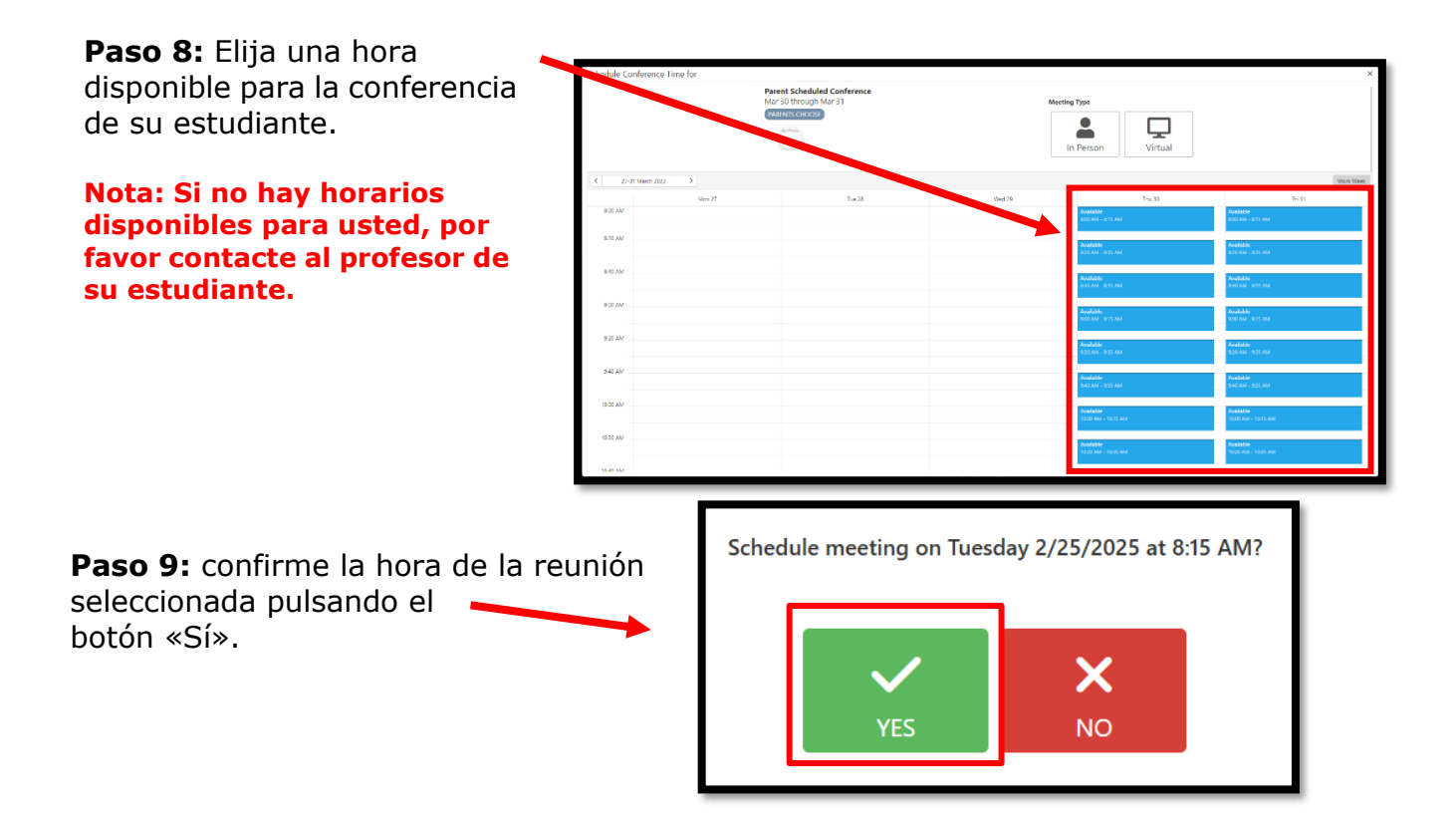

**Paso 10**: Cierre la ventana cuando haya terminado.

|               | Parer<br>Mar 3 | nt Scheduled Conference<br>10 through Mar 31 | Meetin | a True                           |                                                                                                    |  |
|---------------|----------------|----------------------------------------------|--------|----------------------------------|----------------------------------------------------------------------------------------------------|--|
|               |                |                                              |        | In Person Virtual                |                                                                                                    |  |
| 27-31 March 2 | uu >           |                                              |        |                                  | Work Wee                                                                                                    |  |
|               | Mon 27         | Tue 28                                       | Wed 29 | Thu 30                           | Fri 31                                                                                                    |  |
| BOD AM        |                |                                              |        | Available<br>1650 AM - 1615 AM   | Available<br>200 AM - 1215 AM                                                                                                    |  |
| 8-70 AM       |                |                                              |        | Available<br>Isto Ann - Isto Ann | Available<br>actual - acto Ava                                                                                                    |  |
| 840 AM        |                |                                              |        | Australia                        | An and a second second s |  |
|               |                |                                              |        | ADDREADS                         | and AM + 1975 AM                                                                                                    |  |
| 900 AM        |                |                                              |        | Available<br>9:00 AM : 9:15 AM   | Anailable<br>200 AM - 215 AM                                                                                                    |  |
| 9 20 AM       |                |                                              |        | Awalishin                        | for 2 also                                                                                                    |  |
|               |                |                                              |        | 920 AM - 935 AM                  | 920 AM - 935 AM                                                                                                    |  |
| 9.40 AM       |                |                                              |        | Available<br>940 AM - 955 AM     | Available<br>940 AM - 955 AM                                                                                                    |  |
| 10:00 AM      |                |                                              |        | Institution                      | funishie                                                                                                    |  |
|               |                |                                              |        | 1000 AM - 1015 AM                | 1010 AM - 1015 AM                                                                                                    |  |
| 10.00 AM      |                |                                              |        | Available                        | Available                                                                                                    |  |

\*Repita este proceso para cada uno de sus alumnos en su ParentVUE\*

iFelicidades por haber completado paso a paso este tutorial!